## Procédure de réservation A partir de l'écran d'accueil de Ten Up

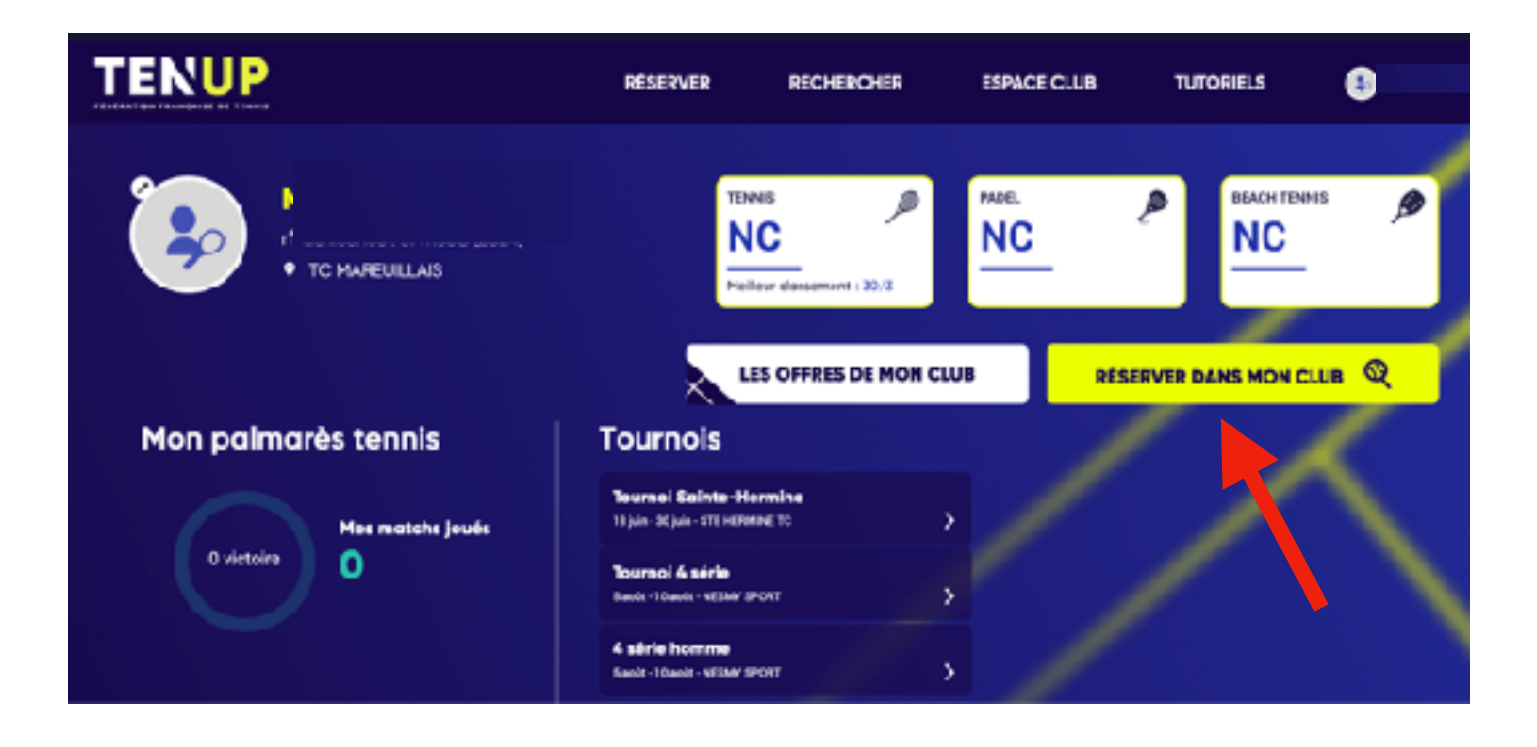

Choisir le jour, et cliquer sur un des horaires proposés

| TE     | NUP                    |              | RÉSERVER            | RECHERCHER | ESPACE CLUB | TUTORIELS |                |
|--------|------------------------|--------------|---------------------|------------|-------------|-----------|----------------|
| ACCUEL | TABLEAU DE RÉSERVATION | DETAL        |                     |            |             |           |                |
|        | Ā                      | ujourd'hui 🖽 | < Dimonche 18/08/24 | > Surface  | - Type      | <i>u</i>  |                |
|        |                        |              |                     |            |             | м         | S RÉSERVATIONS |
|        | Court n <sup>®</sup> 1 | Court        | n*2                 |            |             |           |                |
| 18:00  | ~                      | ÷            |                     |            |             |           |                |
| 05:00  | 08:00                  |              |                     |            |             |           |                |
| 10:00  | 09:00                  | 09:0         | 0                   |            |             |           |                |
| 11:00  | 10:00                  | 10:0         | 0                   |            |             |           |                |
| 12:00  | 11.00                  | 11.0         | 0                   |            |             |           |                |
| 12:00  | 12:00                  | 120          | 0                   |            |             |           |                |

## L'écran précisant votre réservation

Votre partenaire est membre du TCM, entrer son nom

Votre partenaire est un invité, cliquer « Ajouter un joueur externe », puis « Sélectionner une formule », puis sur « 5 tickets gratuits »

| TENUP                                                                                                    | RÉSERVER                                                                                          | RECHERCHER                                                                                                    | ESPACE CLUB                                                               | TUTORIELS                                                                          | 8                                                                                                    |
|----------------------------------------------------------------------------------------------------|---------------------------------------------------------------------------------------------------|----------------------------------------------------------------------------------------------------|---------------------------------------------------------------------------|------------------------------------------------------------------------------------|----------------------------------------------------------------------------------------------------|
| Informations du créneau<br>Informations du créneau<br>Imparte 25 sour 2024 de como a conco<br>Imparte 25 sour 2024 de como a conco<br>Impare 25 sour 2024 de como a conco<br>Imparte 25 sour 2024 | Le chi<br>le chi<br>Jours<br>Jours<br>Jours<br>Jours<br>Jours<br>Jours<br>Jours<br>Jours<br>Jours | Ib demende 1 joueurs pour<br>Ib vous permet d'utiliserie<br>inviter vos partenoires, qu'<br>ar 1°<br>chel LEROUX<br>ar 3°<br>(lacultarif)<br>raeigner le nom de l'inviti (<br>ar 4 (lacultarif)<br>raeigner le nom de l'inviti (<br>raeigner le nom de l'inviti (<br>raeigner le nom de l'inviti (<br>raeigner le nom de l'inviti (<br>raeigner le nom de l'inviti (<br>te club nus propose de reserver<br>sevations simulantes, délai etm | r certe reservation.<br>s tidaets ée vos cornet<br>Tis soient adhéeents d | n de tickets ou d'en a<br>a fub ou extérieurs<br>Offre TCM Adul<br>Delectionnes un | e formule   churre au chilo churres au chilo churres au chilo churres au chilo churres au chilo churres au chilo |
| neop                                                                                                    |                                                                                                   | Le mail<br>corresp                                                                                                    | reçu don<br>ondant à                                                      | nant le c<br>votre rés                                                             | ode accès<br>servation                                                                                           |
| Cher Joueur<br>Jai le pleisir de vous confirmer votre reisenweiten à l'est<br>appartement à Tennis Club Marcullais.<br>Vous avoc accèle pour le 23/08/2024 à 17:00<br>Votre code d'accèle est le 5668+0R ou #<br>TC MAREULLLAIS, Court n'1<br>Excellente jou mére.<br>L'Assistant Neop,<br>Au service du Tennis                                                                                                    | <b>r';</b><br>2012 Terris Extériour 1                                                             |                                                                                                    |                                                                           |                                                                                    |                                                                                                    |